## Digitale boeken 2020-2021

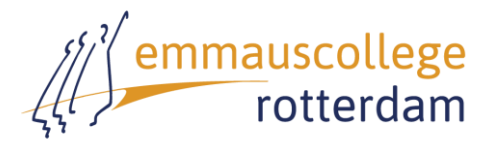

Je bent zelf verantwoordelijk voor het tijdig installeren van

je boeken. In de brugklas zullen we je daar in de eerste lesweek natuurlijk bij helpen. Natuurlijk kun je pas bij je digitale boeken als je je inloggegevens voor Magister hebt gekregen.

#### Digitale boeken: via Magister

Je digitale boeken open je altijd vanuit Magister. Tik op de leermiddelen (boekjes) links onderin als je bent ingelogd. In de lijst met leermiddelen staan veel online boeken die ook via Studiekit te bekijken zijn. Wil je weten hoe dat moet, lees dan ook de bladzijden hierna!

| vak | titel             | opmerking                                                                                                    |
|-----|-------------------|----------------------------------------------------------------------------------------------------|
| ak  | Buitenland 1HV    | Noordhoff, online boek (+digitaal toetsen)                                                                       |
| bv  | Biologie voor jou | Malmberg, online boek (+papieren boek)                                                                           |
| en  | New Interface     | ThiemeMeulenhoff, online boek, offline via Schooltas<br>(+papieren boek) Handleiding Schooltas: zie bladzijde 4. |
| fa  | Grandes Lignes    | Noordhoff, online boek (+papieren werkboek)                                                                      |
| lv  | Wijs worden       | ThiemeMeulenhoff, offline via Schooltas (+papieren werkboek) Handleiding Schooltas: zie bladzijde 4.             |
| mz  | Musicbox          | Edunivo, online boek                                                                                             |
| ne  | Nieuw Nederlands  | Noordhoff, online boek                                                                                           |
| wi  | Getal & Ruimte    | Noordhoff, online boek (+papieren werkbladen)                                                                    |

#### BRUGKLAS Van de meeste boeken wordt het deel 1hv gebruikt.

| <b>KLAS 2H-A-G</b> | Voor havo wordt meestal | deel 2hv gebruikt | , voor vwo meestal deel 2vwo |
|--------------------|-------------------------|-------------------|------------------------------|
|--------------------|-------------------------|-------------------|------------------------------|

| vak  | titel                | opmerking                                                 |
|------|----------------------|-----------------------------------------------------------|
| ak   | Buitenland 2HV       | Noordhoff, online boek                                    |
| bv   | Biologie voor jou    | Malmberg, online boek (+papieren boek)                    |
| du   | Zugspitze            | ThiemeMeulenhoff, online oefenomgeving (+papieren boek)   |
| en   | New Interface (havo) | ThiemeMeulenhoff, online boek, offline via Schooltas      |
|      |                      | (+papieren boek) Handleiding Schooltas: zie bladzijde 4.  |
|      | Interactive (vwo)    | Papieren boeken                                           |
| CAE  | Wider World          | Student's book and workbook                               |
| fa   | Grandes Lignes       | Noordhoff, online boek, offline via Schooltas (+papieren  |
|      |                      | werkboek) Handleiding Studiekit: zie bladzijde 3.         |
| mu   | Musicbox             | Edunivo, online boek                                      |
| nask | Nova nask            | Malmberg, online boek (+papieren boek o.v.)               |
| ne   | Nieuw Nederlands     | Noordhoff, online boek                                    |
| wi   | Getal en ruimte      | Noordhoff, online boek, offline via Studiekit Handleiding |
|      |                      | Studiekit: zie bladzijde 3.                               |
| gr   | Argo (gymnasium)     | App4learning, boek downloaden via koppelcode (+papieren   |
|      |                      | hulpboek) Handleiding A4L: zie bladzijde 5.               |
| la   | SPQR (gymnasium)     | App4learning, boek downloaden via koppelcode (+papieren   |
|      |                      | hulpboek) Handleiding A4L: zie bladzijde 5.               |

| vak | titel                     | opmerking                                                 |
|-----|---------------------------|-----------------------------------------------------------|
| ak  | Buitenland                | Malmberg, online boek (+papieren werkbladen)              |
| du  | Zugspitze                 | ThiemeMeulenhoff, online oefenomgeving (+papieren boek)   |
| ec  | Pincode (havo)            | (papieren boek)                                           |
|     | Praktische economie (vwo) |                                                           |
| en  | New Interface (havo)      | ThiemeMeulenhoff, online boek, offline via Schooltas      |
|     |                           | (+papieren boek) Handleiding Schooltas: zie bladzijde 4.  |
|     | Complete first (vwo)      | Papieren boeken; zelf app aanschaffen (o.v.)              |
| fa  | Grandes Lignes            | Noordhoff, online boek, offline via Schooltas (+papieren  |
|     |                           | werkboek) Handleiding Studiekit: zie bladzijde 3.         |
| ne  | Nieuw Nederlands          | Noordhoff, online boek, offline via Studiekit Handleiding |
|     |                           | Studiekit: zie bladzijde 3.                               |
| wi  | Getal en ruimte           | Noordhoff, online boek, offline via Studiekit Handleiding |
|     |                           | Studiekit: zie bladzijde 3.                               |
| na  | Nova natuurkunde          | Malmberg, online boek                                     |
| sk  | Nova scheikunde           | Malmberg, online boek                                     |
| gr  | Argo (gymnasium)          | App4learning, boek downloaden via koppelcode (+papieren   |
|     |                           | hulpboek) Handleiding A4L: zie bladzijde 5.               |
| la  | SPQR (gymnasium)          | App4learning, boek downloaden via koppelcode (+papieren   |
|     |                           | hulpboek) Handleiding A4L: zie bladzijde 5.               |

KLAS 3H-A-G Voor havo meestal deel 3h, voor vwo meestal deel 3v.

#### KLAS 4, 5 en 6

Bekijk zelf de leermiddelenlijst in Magister. Informeer bij twijfel bij je docent welke boeken je digitaal zou moeten hebben, en vraag bij onduidelijkheden eerst hulp aan een klasgenoot. Handleiding per uitgever vanaf bladzijde 3!

# Handleiding per uitgever

Voor alle schoolboeken van Noordhoff waarvoor je een licentie hebt, log je in via Magister.

### Malmberg

Alle digitale boeken van Malmberg zijn **online**, via een website, te bekijken. Je moet daarvoor inloggen op Magister.

| Stap 1       | Ga naar <u>www.emmauscollege.nl</u> en kies voor Magister.                      |
|--------------|---------------------------------------------------------------------------------|
| Magister     | 1. Log in met de gegevens die je van ons hebt gekregen (leerlingnummer)         |
|              | 2. Ga naar digitaal lesmateriaal (boekjes links onderin)                        |
|              | 3. Kies het schoolboek van Malmberg waar het om gaat                            |
| Stap 2       | Er kan gevraagd worden om je profielgegevens aan te vullen. Doe dit rustig en   |
| Digitale     | nauwkeurig omdat je deze gegevens later niet meer kunt wijzigen. Je kunt hierna |
| leeromgeving | direct aan de slag.                                                             |
|              | Wil je later opnieuw naar deze site, doe dat dan via Magister.                  |

### ThiemeMeulenhoff

De meeste boeken van ThiemeMeulenhoff zijn on-line te bekijken, en ook via de app Schooltas.

| Stan 1            | Staat de ann <b>Schooltas</b> al on je iPad?                                        |
|-------------------|-------------------------------------------------------------------------------------|
| Schooltas         | Zo neel ga naar de annstore en download de ann <b>Schooltas</b>                     |
| Schooltus         | Onen de ann <b>Schooltas</b> en controleer of je toegang heht tot je                |
|                   | Schooltas-account Ben je bet wachtwoord van je account vergeten? Vraag dan          |
|                   | eerst ie wachtwoord oppieuw aan met het e-mailadres dat ie eerder voor              |
|                   | Schooltas hoht gobruikt. In in mailbox ontwang in oon washtwoord dat in straks      |
|                   | podia beht                                                                          |
| Stap 2            | Co poor www.oppmouscellege.pl.op.kies.veer Merister                                 |
| Stup 2            | da fiaal <u>www.effimausconege.in</u> eff kies voor wagister.                       |
| wayister          | 1. Log in met de gegevens die je van ons nebt gekregen                              |
|                   | 2. Ga naar digitaal iesmateriaal (boekjes links onderin)                            |
|                   | 3. Kies het schoolboek van Thiemelvieulennoff waar het om gaat, bijvoorbeeld        |
|                   | Wijs worden                                                                         |
| Stap 3            | Er wordt gevraagd om je e-mailadres (hetzelfde adres dat je bij stap 1 hebt         |
| Schooltasaccount  | gebruikt) en het wachtwoord dat je van Schooltas via de mail hebt gekregen. Vul     |
|                   | dit in. Hierna worden de boeken aan jouw account gekoppeld.                         |
| Stap 3b           | Er wordt gevraag om eenmalig een ThiemeMeulenhoff-account aan te maken.             |
|                   | Deze stap zal binnenkort worden overgeslagen.                                       |
| Stap 4 Schooltas  | 1. Open de app Schooltas en log in met je mailadres, en plak het wachtwoord         |
| inloggen          | van schooltas in het wachtwoordveld                                                 |
|                   | 2. Tik op <b>log in</b>                                                             |
|                   | 3. Je schooltas wordt bijgewerkt met de juiste boeken en je kunt aan de slag.       |
| Problemen?        |                                                                                     |
| Het kan voorkome  | n dat je niet meer weet met welk mail-adres je Schooltas voor het eerst in gebruik  |
| hebt genomen. Als | s dat zo is, stuur dan een duidelijke e-mail naar: <u>vo@thiememeulenhoff.nl</u> en |
| vermeld daarin de | gegevens die zij nodig hebben.                                                      |
| Voorbeeld:        |                                                                                     |
| Beste he          | er/mevrouw,                                                                         |
|                   |                                                                                     |
| Het luk           | kt me niet meer om Schooltas te gebruiken en                                        |
| IK ho             | op dat u mij kunt helpen. Kunt u mij vertellen                                      |
| met we            | Pike account in naar binnen kan, en wiit u mijn                                     |
| (achterna:        | am (geboorted at $am$ ) + (geboorted at $am$ ) + (nost code) +                      |
| (huisnum)         | mer).                                                                               |
| (maionaini        |                                                                                     |
| Alvast ha         | rtelijk dank voor uw hulp.                                                          |
| (Sluit af         | met je naam)                                                                        |
|                   |                                                                                     |

## Van Dijk

De boeken voor Griek en Latijn app4learning van Van Dijk Educatie te gebruiken.

| Stap 1       | Staat de app App4learning al op je iPad?                                   |
|--------------|----------------------------------------------------------------------------|
| App4learning | Zo ja, ga door naar stap 2.                                                |
|              | Zo nee, ga naar de appstore en download App4learning.                      |
|              | Open de app nog niet!                                                      |
| Stap 2       | Ga naar <u>www.emmauscollege.nl</u> en kies voor Magister voor leerlingen. |
| Magister     | 1. Log in met de gegevens die je van ons hebt gekregen 2.                  |
|              | Ga naar digitaal lesmateriaal (boekjes links onderin)                      |
|              |                                                                            |

|                | 3. Kies het schoolboek waar het om gaat.                               |
|----------------|------------------------------------------------------------------------|
| Stap 3         | Je komt op een licentiepagina waar je leest wat je moet doen.          |
| Licentiepagina | 1. Kopieer de koppelcode, ga naar de app, en log in met de Koppelcode. |
|                | 2. De boeken verschijnen op de boekenplank. Als je een boek aantikt    |
|                | wordt het gedownload. Download alle boeken en je kunt er zo mee        |
|                | aan de slag!                                                           |
| Opnieuw        | Wil je later opnieuw koppelen, ga dan weer naar Magister voor de       |
| koppelen       | Koppelcode.                                                            |